# 網銀功能介紹:投資理財產

# 品類

#### | 投資理財產品淨值查詢

| 服務時間 | 24 小時全天候服務。                                                                     |
|------|---------------------------------------------------------------------------------|
| 功能用途 | 查詢本行代售的各支國內外基金或集合帳戶的最新淨值。                                                       |
| 使用方法 | 點選投資理財產品淨值查詢,連結進入本行財富管理網,請再<br>從最新報價選單項下,選擇基金淨值或集合帳戶,網頁上即顯<br>示最新的基金淨值或/集合帳戶淨值。 |

#### | 產品帳務查詢

| 服務時間 | 24小時全天候服務,除下列時段因系統進行轉換而暫時停止服務外,其他時間均照常服務。<br>1. 每日上午05:30至07:00 |
|------|-----------------------------------------------------------------|
| 功能用途 | 查詢您在本行的各筆產品投資的信託金額、單位數、最新現值<br>及參考報酬率等資料,作為您了解名下產品投資現況的參考。      |
| 使用方法 | 點選產品帳務查詢·網頁上即顯示您名下各筆產品投資的相關<br>資料。                              |

#### | 單筆投資

| 服務時間 | <ul> <li>24小時全天候服務,除下列時段因系統進行轉換而暫時停止服務外,其他時間均照常服務。</li> <li>1. 每日上午05:30至07:00</li> <li>2. 營業日下午03:15至下午05:00</li> </ul> |
|------|----------------------------------------------------------------------------------------------------|
| 功能用途 | 提供您線上申購本行代銷的各種國內外投資理財產品,並直接<br>從您的約定扣款帳戶中立即扣取相關款項,讓您充分掌握理財<br>產品投資下單的契機。                                                 |
| 使用方法 | 點選單筆投資,選擇欲投資的產品種類、扣款帳號及輸入投資<br>金額,網頁上顯示完整的交易資料讓您檢查確認,待您輸入身<br>分證號並按下「確認送出」鈕後才送出交易,網頁上並顯示單<br>筆投資交易的結果。                   |

| 注意事項 | 投資理財產品網路下單服務必須事先到銀行櫃檯申請或使用  |
|------|-----------------------------|
|      | 「申請信託業務電子交易」・於申請後立即生效;下單之扣帳 |
|      | 帳號亦必須事先到銀行櫃檯約定或開通「同戶名交易」服務, |
|      | 僅申請查詢服務的帳號無法作為扣款買理財產品之帳號。   |

# | 定期(不)定額投資

| 服務時間 | <ul> <li>24小時全天候服務,除下列時段因系統進行轉換而暫時停止服務外,其他時間均照常服務。</li> <li>1. 每日上午05:30至07:00</li> <li>2. 營業日下午03:15至下午05:00</li> </ul>                             |
|------|----------------------------------------------------------------------------------------------------|
| 功能用途 | 可約定定期定額投資,扣款投資日期可選擇每個月1~28日(可<br>複選),定期(不)定額投資,扣款投資日期可選擇每個月2、6、<br>12、16、22或26日(可複選),最低投資金額為新台幣3,000<br>元。,您也可以使用定期(不)定額查詢及修改更改您的扣款投<br>資日期、金額或其他約定。 |
| 使用方法 | 點選定期(不)定額投資,選擇欲投資的產品種類、投資種類、扣<br>款帳號、每月扣款投資日期及輸入每月投資金額,網頁上顯示<br>完整的交易資料讓您檢查確認,待您輸入身分證號並按下<br>「確認送出」鈕後才送出交易,網頁上即顯示定期(不)定額投<br>資約定的結果。                 |
| 注意事項 | 投資理財產品網路下單服務必須事先到銀行櫃檯申請或使用<br>「申請信託業務電子交易」,於申請後立即生效。                                                                                                 |

# | 定期(不)定額查詢及修改

| 查詢服務時<br>間 | 24小時全天候服務,除下列時段因系統進行轉換而暫時停止服務外,其他時間均照常服務。<br>1. 每日上午05:30至07:00                                                                                 |
|------------|----------------------------------------------------------------------------------------------------|
| 修改服務時<br>間 | <ul> <li>24小時全天候服務,除下列時段因系統進行轉換而暫時停止服務外,其他時間均照常服務。</li> <li>1. 每日上午05:30至07:00</li> <li>2. 營業日下午03:15至下午05:00</li> </ul>                        |
| 功能用途       | 可查詢或修改您名下所有定期(不)定額投資約定的內容及目前<br>扣款狀態,包括投資產品項目、每月扣款投資金額、每月扣款<br>日期、扣款帳號,或申請暫停扣款、恢復扣款、終止扣款、延<br>長扣款期限;讓您可以依照自己手邊的資金和理財產品市場的<br>變化,隨時調整您的定期定額投資策略。 |

| 使用方法 | 點選定期(不)定額查詢及修改,網頁即顯示查詢的結果。如欲修改,選擇欲修改的類別及詳細的修改內容,網頁上顯示修改前<br>及修改後的交易資料讓您檢查確認,待您輸入身分證號並按下<br>「確認送出」鈕後才送出交易,網頁上即顯示定期(不)定額<br>投資約定修改的結果。 |
|------|----------------------------------------------------------------------------------------------------|
| 注意事項 | 投資理財產品網路下單服務必須事先到銀行櫃檯申請或使用<br>「申請信託業務電子交易」,於申請後立即生效。                                                                                 |

# |轉換

| 服務時間 | <ul> <li>24小時全天候服務,除下列時段因系統進行轉換而暫時停止服務外,其他時間均照常服務。</li> <li>1. 每日上午05:30至07:00</li> <li>2. 營業日下午03:15至下午05:00</li> </ul>     |
|------|----------------------------------------------------------------------------------------------------|
| 功能用途 | 可將產品全部或部份轉換為同一投資機構之其他產品,但國內<br>產品和國外產品不可互轉。                                                                                  |
| 使用方法 | 點選轉換,選擇欲轉換的產品名稱、轉換標的產品名稱,及輸入轉換的金額(選擇部份轉換時才須輸入),網頁上會顯示轉換的交易的內容請您確認,待您輸入身分證號並按下「確認送出」鈕後,網頁上即顯示轉換的交易結果。                         |
| 注意事項 | 投資理財產品網路下單服務必須事先到銀行櫃檯申請或使用<br>「申請信託業務電子交易」·於申請後立即生效;轉換手續費<br>之扣帳帳號亦必須事先到銀行櫃檯約定或開通「同戶名交易」<br>服務·僅申請查詢服務的帳號無法作為扣款買理財產品之帳<br>號。 |

## | 回贖

| 服務時間 | 24小時全天候服務,除每日上午05:30至07:00因系統進行轉換<br>而<br>暫時停止服務外,其他時間均照常服務。                                                                         |
|------|----------------------------------------------------------------------------------------------------|
| 功能用途 | 可線上辦理您名下產品的全部回贖或部分回贖。                                                                                                    |
| 使用方法 | 點選回贖,選擇欲回贖的產品名稱及回贖後的入帳帳號,網頁<br>上會顯示該筆回贖的資料請您確認(如選擇部份回贖時,須再<br>輸入回贖的金額),網頁上會顯示回贖的交易的內容請您確<br>認,待您輸入身分證號並按下「確認送出」鈕後,網頁上即顯<br>示回贖的交易結果。 |
| 注意事項 | 投資理財產品網路下單服務必須事先到銀行櫃檯申請或使用<br>「申請信託業務電子交易」,於申請後立即生效。                                                                                 |

#### | 交易明細查詢

| 服務時間 | 24小時全天候服務,除下列時段因系統進行轉換而暫時停止服務外,其他時間均照常服務。<br>1. 每日上午05:30至07:00 |
|------|-----------------------------------------------------------------|
| 功能用途 | 可查詢您最近二個月內的產品交易資料。                                              |
| 使用方法 | 點選交易明細查詢,網頁上即顯示您最近二個月內的產品交易<br>明細資料。                            |

### | 外幣信託單筆投資

| 服務時間 | 銀行營業日的上午09:00~下午03:15。                                                                                                    |
|------|----------------------------------------------------------------------------------------------------|
| 市作田分 | 提供您線上申購本行代銷的外幣信託產品,並直接從您的約定                                                                                                    |
| 切船用述 | 扣款帳戶中立即扣取相關款項 · 讓您充分掌握理財產品投資下                                                                                                    |
|      | 單的契機。                                                                                                    |
| 使用方法 | 點選外幣信託單筆投資,選擇欲投資的產品種類、扣款帳號及<br>輸入投資金額,網頁上顯示完整的交易資料讓您檢查確認,待<br>您輸入身分證號並按下「確認送出」鈕後才送出交易,網頁上<br>並顯示外幣信託單筆投資交易的結果。                              |
| 注意事項 | 投資理財產品網路下單服務必須事先到銀行櫃檯申請或使用<br>「申請信託業務電子交易」,於申請後立即生效;外幣信託下<br>單之扣帳帳號必須為本行外幣存款帳號,且必須事先到銀行櫃<br>檯約定或開通「同戶名交易」服務,僅申請查詢服務的帳號無<br>法作為扣款買投資理財產品之帳號。 |

### | 外幣信託轉換

| 服務時間 | 24小時全天候服務,除下列時段因系統進行轉換而暫時停止服務外,其他時間均照常服務。 |
|------|-------------------------------------------|
|      | 1. 每日上午05:30至07:00                        |
|      | 2. 營業日下午03:15至下午05:00                     |
|      | 3. 營業日下午20:10至下午21:10                     |
| 功能用途 | 可將外幣信託產品全部或部份轉換為同一投資機構之其他產                |
|      |                                           |

| 使用方法 | 點選外幣信託轉換,選擇欲轉換的產品名稱、轉換標的產品名<br>稱,及輸入轉換的金額(選擇部份轉換時才須輸入),網頁上<br>會顯示轉換的交易的內容請您確認,待您輸入身分證號並按下<br>「確認送出」鈕後,網頁上即顯示外幣信託轉換的交易結果。     |
|------|----------------------------------------------------------------------------------------------------|
| 注意事項 | 投資理財產品網路下單服務必須事先到銀行櫃檯申請或使用<br>「申請信託業務電子交易」,於申請後立即生效;轉換手續費<br>之扣帳帳號亦必須事先到銀行櫃檯約定或開通「同戶名交易」<br>服務,僅申請查詢服務的帳號無法作為扣款買理財產品之帳<br>號。 |

## | 外幣信託回贖

| 服務時間 | <ul> <li>24小時全天候服務,除下列時段因系統進行轉換而暫時停止服務外,其他時間均照常服務。</li> <li>1. 每日上午05:30至07:00</li> <li>2. 營業日下午20:10至下午21:10</li> </ul> |
|------|----------------------------------------------------------------------------------------------------|
| 功能用途 | 可線上辦理您名下外幣信託產品的全部回贖或部分回贖。                                                                                                |
| 使用方法 | 點選外幣信託回贖,選擇欲回贖的產品名稱及回贖後的入帳帳號(如選擇部份回贖時,須再輸入回贖的金額),網頁上會顯示回贖的資料請您確認,待您輸入身分證號並按下「確認送出」鈕後,網頁上即顯示外幣信託回贖的交易結果。                  |
| 注意事項 | 投資理財產品網路下單服務必須事先到銀行櫃檯申請或使用<br>「申請信託業務電子交易」,於申請後立即生效。                                                                     |

## | 外幣信託定期(不)定額投資

| 服務時間 | <ul> <li>24小時全天候服務,除下列時段因系統進行轉換而暫時停止服務外,其他時間均照常服務。</li> <li>1. 每日上午05:30至07:00</li> <li>2. 營業日下午03:15至下午05:00</li> <li>3. 營業日下午20:10至下午21:10</li> </ul>                |
|------|----------------------------------------------------------------------------------------------------|
| 功能用途 | 可約定外幣信託定期定額投資,扣款投資日期可選擇每個月<br>1~28日(可複選),外幣信託定期(不)定額投資,扣款投資日期<br>可選擇每個月2、6、12、16、22或26日(可複選),最低投資<br>金額依投資幣別而定。本項投資約定成功後,您也可以使用定<br>期(不)定額查詢及修改更改您的扣款投資日期、金額或其他約<br>定。 |

| 使用方法 | 點選外幣信託定期(不)定額投資,選擇欲投資的產品種類、扣款<br>帳號、每月扣款投資日期及輸入每月投資金額,網頁上顯示完<br>整的交易資料讓您檢查確認,按下「確認送出」鈕,網頁上<br>即顯示外幣信託定期(不)定額投資約定的結果。 |
|------|----------------------------------------------------------------------------------------------------|
| 注意事項 | 投資理財產品網路下單服務必須事先到銀行櫃檯申請或使用<br>「申請信託業務電子交易」·於申請後立即生效;外幣信託定<br>期(不)定額投資之扣帳帳號必須為本行外幣存款帳號。                               |

#### |投資組合分析

| 服務時間 | 24小時全天候服務,除下列時段因系統進行轉換而暫時停止服務外,其他時間均照常服務。<br>1. 每日上午05:30至07:00                                        |
|------|----------------------------------------------------------------------------------------------------|
| 功能用途 | 係將您目前所持有之產品,依「產品類別」、「風險類型」、<br>「投資地區」及「產品幣別」的角度產生圓餅圖,幫助您進行<br>完整、全面性檢視您的資產配置,是否符合您的需求,同時掌<br>握最新參考報酬率。 |
| 使用方法 | 點選投資組合分析,網頁即顯示您名下所持有之產品依上述分<br>類的結果畫面與圓餅圖,並提供列印功能。                                                     |

## | 我的自選產品

| 服務時間 | 24小時全天候服務。                                                                                |
|------|-------------------------------------------------------------------------------------------|
| 功能用途 | 可選擇十支您有興趣的國內外產品,根據產品報價,並配合您<br>的風險承受度及獲利期望值,設定價格上/下限,觀察產品的<br>價格走勢,長期追蹤作為未來投資參考。          |
| 使用方法 | 點選我的自選產品,輸入產品代碼及價格上、下限,按下「確<br>定輸入」鈕,網頁即顯示設定的結果。網銀每日定時檢視各產<br>品報價,達到您設定的條件時,將立即以email通知您。 |
| 注意事項 | 使用我的自選產品服務,須先確認E-mail設定無誤,以利當到<br>達您設定的條件時「自選產品價格觀測E-mail通知服務」之發<br>送(每日發送乙次)。            |

## | 單筆/定期投資明細查詢

| 服務時間 | 24小時全天候服務,除下列時段因系統進行轉換而暫時停止服 |
|------|------------------------------|
|      | 務外,其他時間均照常服務。                |

|      | 1. 每日上午05:30至07:00           |
|------|------------------------------|
| 功能用途 | 可查詢您的單筆或定期定額每筆投資明細,包含日期、金額、  |
|      | 申購匯率、淨值、單位數、手續費及手續費率。        |
| 使用方法 | 點選單筆/定期投資明細查詢,選擇查詢種類及查詢期間,按下 |
|      | 「確認送出」鈕‧網頁即顯示查詢的結果。          |

#### |轉換交易明細查詢

| 服務時間 | 24小時全天候服務,除下列時段因系統進行轉換而暫時停止服務外,其他時間均照常服務。<br>1. 每日上午05:30至07:00 |
|------|-----------------------------------------------------------------|
| 功能用途 | 可查詢您的每筆轉換交易明細,包含日期、轉出/入產品名<br>稱、轉出金額、轉換匯率、轉出/入價格與單位數。           |
| 使用方法 | 點選轉換交易明細查詢,輸入查詢期間,按下「確認送出」<br>鈕,網頁即顯示查詢的結果。                     |

## | 買回交易明細查詢

| 服務時間 | 24小時全天候服務,除下列時段因系統進行轉換而暫時停止服務外,其他時間均照常服務。<br>1. 每日上午05:30至07:00 |
|------|-----------------------------------------------------------------|
| 功能用途 | 可查詢您的每筆買回交易明細,包含日期、贖回金額、匯率、<br>價格與單位數、保管費以及入帳日期、帳號、金額。          |
| 使用方法 | 點選買回交易明細查詢,輸入查詢期間,按下「確認送出」<br>鈕,網頁即顯示查詢的結果。                     |

### | 除權息明細查詢

| 服務時間 | 24小時全天候服務,除下列時段因系統進行轉換而暫時停止服務外,其他時間均照常服務。<br>1. 每日上午05:30至07:00 |
|------|-----------------------------------------------------------------|
| 功能用途 | 可查詢您的每筆除權息明細,包含日期、除息金額及除權單位<br>數。                               |
| 使用方法 | 點選除權息明細查詢,選擇交易類別、產品種類及查詢期間,<br>按下「確認送出」鈕,網頁即顯示查詢的結果。            |

### | 已實現損益查詢

| 服務時間 | 24小時全天候服務,除下列時段因系統進行轉換而暫時停止服務外,其他時間均照常服務。<br>1. 每日上午05:30至07:00 |
|------|-----------------------------------------------------------------|
| 功能用途 | 可查詢您的每筆贖回交易淨實現損益的計算,包含日期、贖回<br>金額、淨實現損益、累積配息、申購手續費與報酬率。         |
| 使用方法 | 點選已實現損益查詢,輸入查詢期間,按下「確認送出」鈕,<br>網頁即顯示查詢的結果。                      |

#### | 理財妙管家投資法

| 服務時間 | <ul> <li>24小時全天候服務,除下列時段因系統進行轉換而暫時停止服務外,其他時間均照常服務。</li> <li>1. 每日上午05:30至07:00</li> <li>2. 營業日下午02:00至下午05:00</li> </ul> |
|------|----------------------------------------------------------------------------------------------------|
| 功能用途 | 請參考<br>https://fund.scsb.com.tw/CustomerFile/html/digital-<br>asset-manage-butler.html                                   |
| 使用方法 | 點選理財妙管家投資法·網頁上即顯示您名下各筆產品投資的<br>相關資料·點選修改·輸入停利/停損標準及選擇入帳帳號·待<br>您按下「儲存」鈕後·網頁即顯示設定的結果。                                     |

## |保險資料查詢

| 服務時間 | 24小時全天候服務。                                                               |
|------|--------------------------------------------------------------------------|
| 功能用途 | 可查詢經由上銀保險代理人受理之保險資料,包括保單號碼、<br>生效日期、保險公司、商品名稱、要保人、被保人、保額、累<br>積總保費及商品分類。 |
| 使用方法 | 點選保險資料查詢·網頁即顯示查詢的結果。若要查詢明細·<br>點選「明細」·網頁上即顯示查詢的結果畫面。                     |

#### | 風險承受等級評估

| 服務時間 24小時全天候服務。 |
|-----------------|
|-----------------|

| 功能用途 | 投資理財商品前需先執行風險承受等級評估,檢核您的風險承<br>受等級與商品風險等級是否相符。                                                                                                    |
|------|----------------------------------------------------------------------------------------------------|
| 使用方法 | 點選風險承受等級評估功能,網頁立即顯示您現在屬性及有效<br>日期,屬性仍在有效期限內或已超過期限者或未曾做過風險承<br>受等級評估者,皆可進行評估作業。網頁顯示線上申請風險承<br>受等級評估申請書,經點選同意,確認通訊資料無誤後,始進<br>入後續問券填寫,填寫完成經再次確認填答內容無誤,即顯示<br>屬性檢測結果,待您確認屬性評估結果無誤輸入身分證號並按<br>下「確認」鈕後,網頁上即顯示本次評估作業檢測結果。 |
| 注意事項 | 首次承做風險承受等級評估功能者,需搭配簡訊OTP發送機制。此評估結果於網銀交易即時生效,於臨櫃交易即時生效。                                                                                                    |

#### | 風險承受等級評估歷史紀錄查詢

| 服務時間 | 24小時全天候服務。                                    |
|------|-----------------------------------------------|
| 功能用途 | 可查詢每次風險承受等級評估的結果及填答的內容,並提供列                   |
|      | 印功能。                                          |
| 使用方法 | 點選歷史紀錄查詢・輸入查詢區間・網頁即顯示查詢的結果畫                   |
|      | 面。若要查詢各筆評估的明細·點選   查詢明細」·網頁上即<br>  顯示查詢的結果書面。 |
|      |                                               |

## | 配息入帳帳號變更

| 服務時間 | 24小時全天候服務,除下列時段因系統進行轉換而暫時停止服務外,其他時間均照常服務。<br>1. 每日上午05:30至07:00                                  |
|------|--------------------------------------------------------------------------------------------------|
| 功能用途 | 可變更每筆憑證期中或期末配息之入帳帳號。                                                                             |
| 使用方法 | 點選配息入帳帳號變更·選擇憑證號碼後·網頁即顯示目前已<br>設定之入帳帳號·可重新選擇新的入帳帳號·待您輸入身分證<br>號並按下「確認送出」鈕後才送出交易·網頁上並顯示變更的<br>結果。 |

## |同意信託業務推介/終止推介

| 服務時間 | 24小時全天候服務。                  |
|------|-----------------------------|
| 功能用途 | 如您已簽訂信託契約,提供您同意本行得向您進行信託業務推 |
|      | 介服務/終止信託業務推介服務。             |

| 使用方法 | 點選同意信託業務推介,網頁顯示增補條款及推介同意書,分 |
|------|-----------------------------|
|      | 別點選同意及勾選後點選「同意」鈕,即元成同意信託業務推 |
|      | 介。                          |

### | 線上申辦信託開戶

| 服務時間 | 24小時全天候服務,惟申請開戶時間如為營業日下午<br>15:15:01(含)以後者,則該筆申請日為次一營業日。                                                                                            |
|------|----------------------------------------------------------------------------------------------------|
| 功能用途 | 線上信託開戶之申請                                                                                                    |
| 使用方法 | 點選線上申辦信託開戶,發送簡訊OTP以驗證您的身份,驗證<br>成功後網頁顯示信託印鑑比照存款帳號選單及通訊資料供您選<br>擇及確認,接著分別勾選及表示同意「金錢信託開戶及各項服<br>務約定書」文件內容及「FATCA辨識同意書」聲明非美國公民<br>或稅務居民身分者後,即完成網銀申辦作業。 |
| 注意事項 | 線上申辦信託開戶之受理對象,限本國已成年自然人客戶。申<br>請作業須待分行審查核准完成後,本次線上信託開戶始生效。<br>若自提出申請日起逾90天未完成相關文件補件作業,則本次線<br>上申辦信託開戶自動失效。                                          |

#### |線上申辦信託開戶事項查詢

| 服務時間 | 24小時全天候服務。                                                                |
|------|---------------------------------------------------------------------------|
| 功能用途 | 可查詢開戶申請資料明細,包括信託印鑑比照存款帳號、「金錢信託開戶及各項服務約定書」編號及「FATCA辨識同意書」編號,並提供文件內容供審閱。    |
| 使用方法 | 點選線上申辦信託開戶事項查詢,輸入查詢區間,網頁即顯示<br>查詢的結果畫面。若要查詢明細,點選「查詢明細」,網頁上<br>即顯示查詢的結果畫面。 |

## |申請/註銷信託業務電子交易

| 服務時間 | 24小時全天候服務。                                                 |
|------|------------------------------------------------------------|
| 功能用途 | 申請(或註銷)信託業務可電子下單之功能。                                       |
| 使用方法 | 點選「申請信託業務電子交易」鈕,網頁顯示申請信託業務電<br>子交易申請書供您審閱,點選同意並按下「確認,下一步」鈕 |

| 後才送出交易·網頁上並顯示申請的結果。 |
|---------------------|
|                     |